#### Welcome

- Audio for this event is available via ReadyTalk<sup>®</sup> Internet streaming.
- No telephone line is required.
- Computer speakers or headphones are necessary to listen to streaming audio.
- Limited dial-in lines are available.
   Please send a chat message if needed.
- This event is being recorded.

000

ReadyTalk

## **Troubleshooting Audio**

Audio from computer speakers breaking up? Audio suddenly stop?

Click <u>Refresh</u> icon – or – Click F5

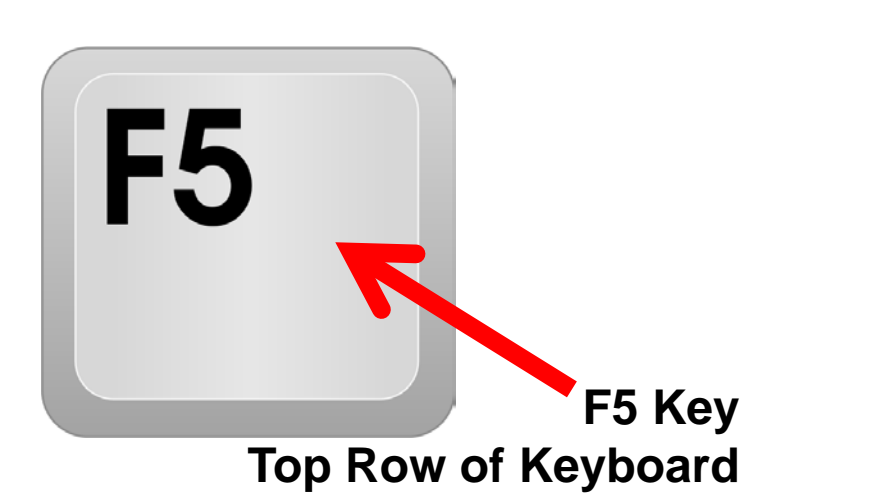

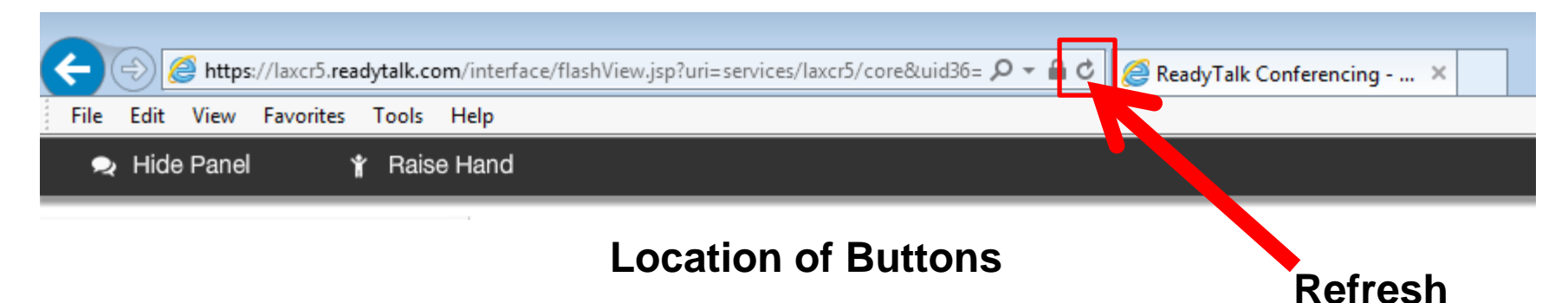

### **Troubleshooting Echo**

- Hear a bad echo on the call?
- Echo is caused by multiple browsers/tabs open to a single event (multiple audio feeds).
- Close all but one browser/tab and the echo will clear.

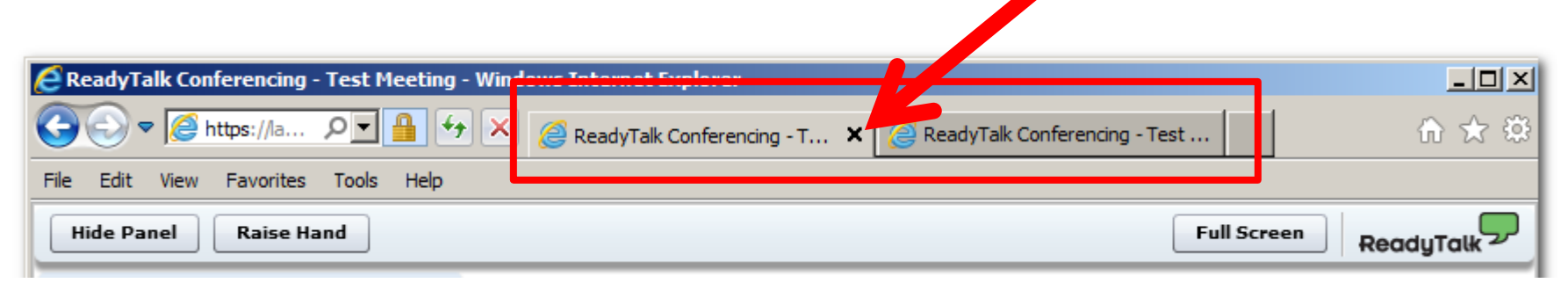

Example of Two Browsers/Tabs Open in Same Event

## **Submitting Questions**

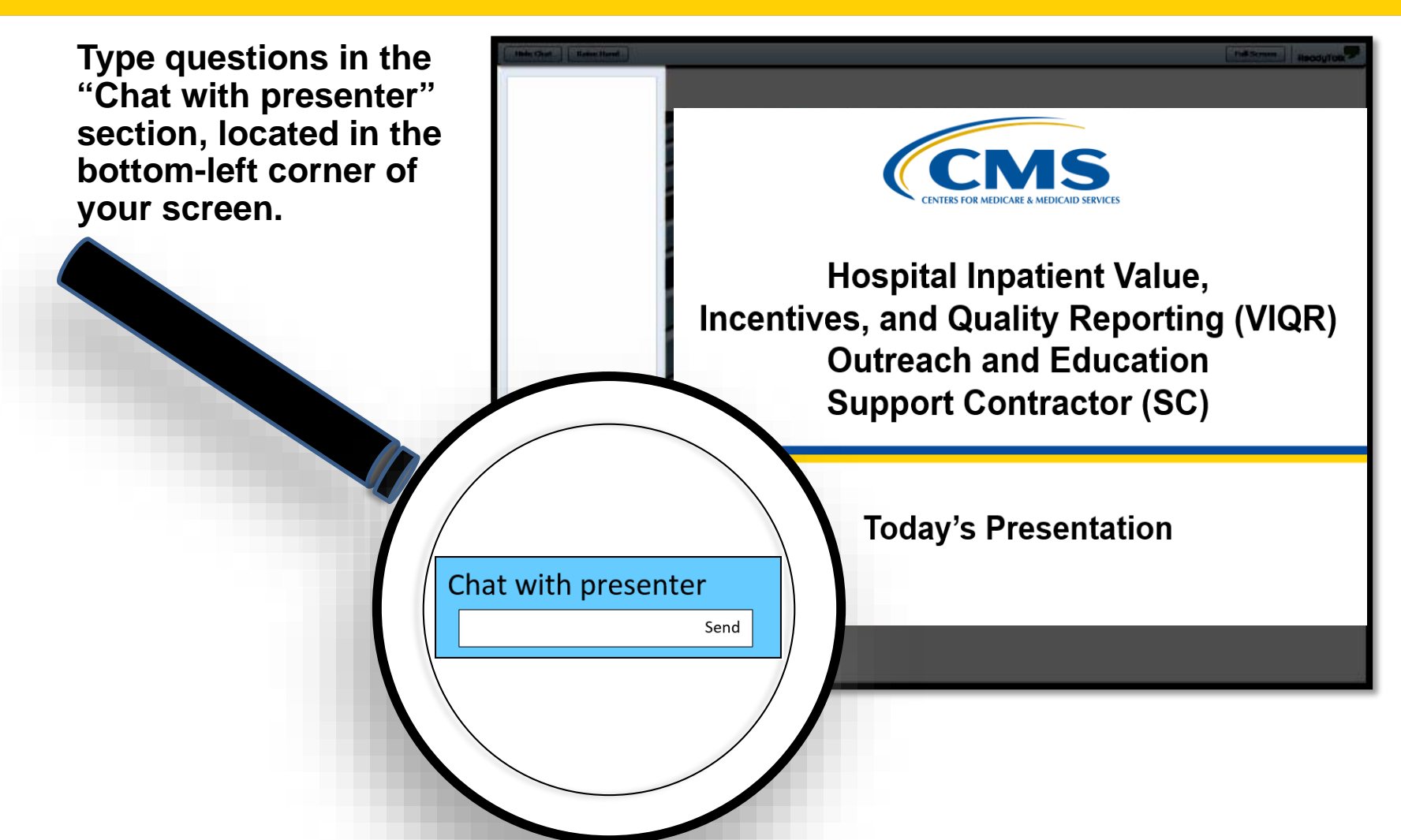

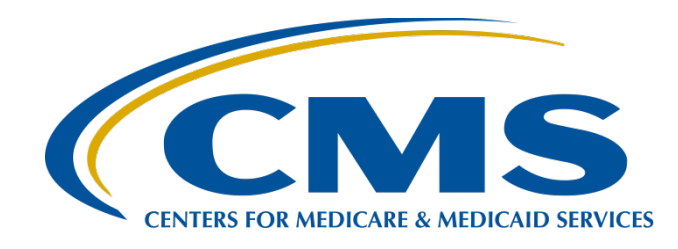

#### Navigating Hospital IQR Program Reports Tips to Access, Run, and Review

#### **Candace Jackson, ADN**

Project Lead, Hospital Inpatient Quality Reporting (IQR) Program Hospital Inpatient Value, Incentives, and Quality Reporting Outreach and Education Support Contractor

#### August 29, 2018

### Purpose

This presentation will provide the participant with information regarding Hospital IQR Program reports on the *QualityNet Secure Portal*, including:

- Types of available reports
- Purpose of each report
- Steps to access and run reports
- Ways to interpret report data

### **Objectives**

By the end of the presentation, the participant will be able to:

- Identify each report's purpose and location on the QualityNet Secure Portal.
- Demonstrate the steps to run a report on the QualityNet Secure Portal.
- Interpret data on each report.

# **Acronyms and Abbreviations**

|           |                                                                                |        | in munication                               |
|-----------|--------------------------------------------------------------------------------|--------|---------------------------------------------|
| AIVII     | acute myocardial infarction                                                    | Πνιινι | Immunization                                |
| APU       | annual payment update                                                          | IPPS   | inpatient prospective payment system        |
| CABG      | coronary artery bypass graft                                                   | IQR    | [Hospital] Inpatient Quality Reporting      |
| CAUTI     | catheter-associated urinary tract infection                                    | MRSA   | Methicillin-resistant Staphylococcus aureus |
| CDAC      | Clinical Data Abstraction Center                                               | MSPB   | Medicare Spending Per Beneficiary           |
| C. diff   | Clostridium difficile                                                          | NHSN   | National Healthcare Safety Network          |
| CEBP      | clinical episode-based payment                                                 | PC     | perinatal care                              |
| CLABSI    | central line-associated blood stream infection                                 | PDF    | Portable Document Format                    |
| COPD      | chronic obstructive pulmonary disease                                          | PPR    | Provider Participation Report               |
| ECE       | extraordinary circumstances exception                                          | PSI    | Patient safety indicators                   |
| eCQM      | electronic clinical quality measure                                            | QRDA   | Quality Reporting Document Architecture     |
| ED        | emergency department                                                           | SEP    | sepsis                                      |
| EDAC      | excessive days in acute care                                                   | SIR    | standardized infection ratio                |
| EHR       | electronic health record                                                       | SSI    | surgical site infection                     |
| FY        | fiscal year                                                                    | THA    | total hip arthroplasty                      |
| GI        | gastrointestinal                                                               | ТКА    | total knee arthroplasty                     |
| HAI       | healthcare-associated infection                                                | UTD    | unable to determine                         |
| HCAHPS    | Hospital Consumer Assessment of Healthcare<br>Providers and Systems            | UTI    | urinary tract infection                     |
| HF        | heart failure                                                                  | VBP    | value-based purchasing                      |
| HSR       | hospital-specific report                                                       | VTE    | venous thromboembolism                      |
| ICD-10-CM | International Classification of Diseases, 10th Revision, Clinical Modification | XML    | Extensible Markup Language                  |

### **Accessing Reports**

| <u> </u>                                                  | Notifications (174)                                                                                                    |                                                                     |                                                                  |
|-----------------------------------------------------------|----------------------------------------------------------------------------------------------------|---------------------------------------------------------------------|------------------------------------------------------------------|
| CMS<br>.gov Qual                                          | ityNet                                                                                                    |                                                                     |                                                                  |
| Home 🗸                                                    | Quality Programs 🗸                                                                                                    | My Reports                                                          | Help 🗸                                                           |
| Home>                                                     |                                                                                                    | Run Reports                                                         |                                                                  |
| Welcome                                                   |                                                                                                    | Search Reports                                                      |                                                                  |
|                                                           |                                                                                                    | Analytics Report                                                    |                                                                  |
| QualityN<br>resources, d<br>healthcare q<br>networks, fac | et Secure Portal Established b<br>ata reporting tools and applications<br>uality data exchange between: Qua<br>cilities, and data vendors. | y the Centers for Me<br>for use by healthcar<br>lity Improvement Or | edicare and Medica<br>re providers and oth<br>ganizations (QIOs) |
| To Request                                                | Access to a specific report and/or                                                                                                    | application select Ac                                               | cess Instructions                                                |

If you need further assistance or have questions concerning your accessibility settings

- 1. Visit *QualityNet* at <u>www.qualitynet.org</u>.
- Sign in to the secure portal by selecting the [Login] button.
- On the secure portal Home page, select [My Reports].
- Select Run Reports, Search Reports, or Analytics Report.

# **Running Reports**

| 🛕 Alerts (0)   🖂 Notifications (174)                                                                                                    |                                                                                        |
|----------------------------------------------------------------------------------------------------|----------------------------------------------------------------------------------------|
| CMS<br>.gov QualityNet                                                                                                    |                                                                                        |
| Home - Quality Programs - My Reports -                                                                                                    | Help +                                                                                 |
| Start       Run Report(s)       Search Report(s)         Start Reports       This reporting portiet allows you to run and access reports on quality program data to which you are granted access. | Favorites<br>I'd Like To<br>Run Report(s)<br>Search Report(s)<br>View Favorite Reports |

| Alerts (0)   🖂 N     | lotifications (174)    |                           |                         |                 |
|----------------------|------------------------|---------------------------|-------------------------|-----------------|
| MS<br>gov Quality    | Net                    |                           |                         |                 |
| Home 🗸               | Quality Programs 🗸     | My Reports -              | Help 🗸                  |                 |
| me>My Reports>Run F  | Reports                |                           |                         |                 |
| Start R              | un Report(s)           | earch Report(s)           | Favorites               |                 |
| Select Program       | n, Category and Report | Report Parameters         | Confirmation            |                 |
| The available report | s ped by program and   | d category combination    | u have access to a sing | gle pro ur prog |
| Select the report yo | 2 from the table be    | elow by clicking o        | 3                       | 4               |
| Report Program       | Repo                   | rt Category 📃 🔪           |                         |                 |
| IQR                  | ✓ Hosp                 | ital Reporting - Annual P | Payment Update Report 🗸 | VIEW REPORTS    |
| > Search Report      |                        |                           |                         |                 |

#### To Run a Report

- 1. On the Start Reports screen, in the I'd Like To... section, select the Run Report(s) link.
- 2. On the **[Run Report(s)]** tab, select IQR from the dropdown menu under Report Program.
- 3. Select the Report Category from the drop-down menu.
- 4. Select the **[VIEW REPORTS]** button to proceed.

## **Running Reports (Cont.)**

| Qualit                                                                                                    | yNet                                                                                                |                                                                          |                                                                                                    |                                             |                                                             |                                                                                               |
|----------------------------------------------------------------------------------------------------|----------------------------------------------------------------------------------------------------|--------------------------------------------------------------------------|----------------------------------------------------------------------------------------------------|---------------------------------------------|-------------------------------------------------------------|-----------------------------------------------------------------------------------------------|
| ome 🗸                                                                                                    | Quality                                                                                             | Programs 🗸                                                               | My Reports -                                                                                       | Help 🗸                                      |                                                             |                                                                                               |
| ie>My Reports>R                                                                                                    | un Reports                                                                                          |                                                                          |                                                                                                    |                                             |                                                             |                                                                                               |
| Start                                                                                                    | Run Report(s                                                                                        | s) Se                                                                    | arch Report(s)                                                                                     | Favorite                                    | s                                                           |                                                                                               |
| Select Prog                                                                                                    | ram, Category a                                                                                     | nd Report                                                                | Report Parameters                                                                                  | Confirmatio                                 | on                                                          |                                                                                               |
|                                                                                                    |                                                                                                    |                                                                          |                                                                                                    |                                             |                                                             |                                                                                               |
| Select Proor                                                                                                    | am. Category                                                                                        | and Report                                                               |                                                                                                    |                                             |                                                             |                                                                                               |
| Select Progr                                                                                                    | am, Category                                                                                        | and Report                                                               | category combination.                                                                              | If you have acces                           | s to a single progr                                         | am. vour pro                                                                                  |
| Select Progr<br>The available report<br>Select the report                                                                                    | am, Category<br>ports are grouped I<br>you wish to run fro                                          | and Report<br>by program and<br>om the table belo                        | category combination.<br>ow by clicking on its na                                                  | If you have acces<br>me.                    | s to a single progr                                         | am, your pro                                                                                  |
| Select Progr<br>The available report<br>Select the report                                                                                    | am, Category<br>ports are grouped l<br>; you wish to run fro                                        | and Report<br>by program and<br>om the table belo                        | category combination.<br>ow by clicking on its na                                                  | If you have acces<br>me.                    | s to a single progr                                         | am, your pro                                                                                  |
| Select Progr<br>The available report<br>Select the report                                                                                    | am, Category<br>ports are grouped I<br>you wish to run fro                                          | and Report<br>by program and<br>om the table belo                        | category combination.<br>ow by clicking on its na                                                  | lf you have acces<br>me.                    | s to a single progr                                         | am, your pro                                                                                  |
| Select Progr<br>The available rep<br>Select the report                                                                                       | am, Category<br>ports are grouped i<br>you wish to run fro                                          | and Report<br>by program and<br>om the table below<br>Report             | category combination.<br>ow by clicking on its na<br>t Category                                    | If you have acces<br>me.                    | s to a single progr                                         | am, your pro                                                                                  |
| Select Progr<br>The available rep<br>Select the report<br>Report Progra                                                                      | am, Category<br>ports are grouped I<br>you wish to run fro                                          | and Report<br>by program and<br>om the table bek<br>Report<br>Hospit     | category combination.<br>ow by clicking on its na<br><b>t Category</b><br>ral Reporting - Annual P | lf you have acces<br>me.<br>ayment Update R | s to a single progr<br>eport                                | am, your pro                                                                                  |
| Select Progr<br>The available report<br>Select the report<br>Report Progra                                                                   | am, Category<br>ports are grouped I<br>s you wish to run fro                                        | and Report<br>by program and<br>om the table below<br>Report<br>Hospit   | category combination.<br>ow by clicking on its na<br><b>t Category</b><br>ial Reporting - Annual P | lf you have acces<br>me.<br>ayment Update R | s to a single progr<br>eport V                              | am, your pro                                                                                  |
| Select Progr<br>The available rep<br>Select the report<br>Report Progra<br>IQR<br>> Search Report                                            | am, Category<br>ports are grouped I<br>you wish to run fro<br>m                                     | and Report<br>by program and<br>om the table belo<br>Report<br>Hospit    | category combination.<br>ow by clicking on its na<br>t Category<br>al Reporting - Annual P         | lf you have acces<br>me.<br>ayment Update R | s to a single progr<br>eport V                              | am, your pro                                                                                  |
| Select Progr<br>The available report<br>Select the report<br>Report Progra<br>[IQR<br>> Search Report<br>REPORT NAME                         | am, Category<br>ports are grouped l<br>syou wish to run fro<br>m<br>rt                              | and Report<br>by program and<br>om the table below<br>Report<br>V Hospit | category combination.<br>ow by clicking on its na<br><b>t Category</b><br>al Reporting - Annual P  | lf you have acces<br>me.<br>ayment Update R | s to a single progr<br>eport V VIEW                         | REPORTS                                                                                       |
| Select Progr<br>The available rep<br>Select the report<br>Report Progra<br>IQR<br>> Search Report<br>REPORT NAME<br>Hospital Reporting       | am, Category<br>ports are grouped i<br>you wish to run fro<br>m<br>rt<br>- Claims Detail Repo       | and Report<br>by program and<br>om the table below<br>Report<br>Mospit   | category combination.<br>ow by clicking on its na<br><b>t Category</b><br>al Reporting - Annual P  | If you have acces<br>me.<br>ayment Update R | s to a single progr<br>eport  VIEW REPORT DE The Claims D   | am, your pro<br>REPORTS<br>SCRIPTION                                                          |
| Select Progr<br>The available report<br>Select the report<br>IQR<br>Search Report<br>REPORT NAME<br>Hospital Reporting<br>Hospital Reporting | am, Category ports are grouped i you wish to run fre m rt - Claims Detail Repo - Confidence Interva | and Report<br>by program and<br>om the table below<br>Report<br>Hospit   | category combination.<br>ow by clicking on its na<br><b>t Category</b><br>ial Reporting - Annual P | lf you have acces<br>me.<br>ayment Update R | eport VIEW REPORT DE The Claims D This report d lower bound | am, your pro<br>REPORTS<br>SCRIPTION<br>Detail Report in<br>lisplays cumuli<br>for the Inpati |

Once you select View Reports, the applicable reports under the Report Category will display under the Report Name.

Select the applicable report.

### **Viewing Reports**

| 🎦 Alerts (0)   🖂 Noti | fications (174)        |                   |                                                                                                    |
|-----------------------|------------------------|-------------------|----------------------------------------------------------------------------------------------------|
| MS QualityN           | et                     |                   |                                                                                                    |
| Home +                | Quality Programs 🗸     | My Reports 🗸      | Help -                                                                                                    |
| Start Rur             | n Report(s) Se         | arch Report(s)    | Favorites                                                                                                    |
| Select Program        | n, Category and Report | Report Parameters | s Confirmation                                                                                                    |
| Report Submitted      |                        |                   |                                                                                                    |
|                       |                        |                   | Thank you. Your report request has been submitted for processing.<br>Processing time may vary due to the number of current requested reports.<br>To run the same report with different parameters, click RUN SAME REPORT.<br>To run a new report, click RUN NEW REPORT.<br>To search and view submitted reports, click SEARCH REPORTS.<br>To make this report a Favorite, click SEARCH REPORTS.<br>To manage your Favorites, click the Favorites tab. |
|                       |                        |                   | CANCEL RUN SAME REPORT RUN NEW REPORT SEARCH REPORTS                                                                                                    |

# Viewing Reports (Cont.)

On the Search Report(s) screen, wait for the system to process the request (Status column with green check mark) and select the View Report icon (Action column magnifying glass).

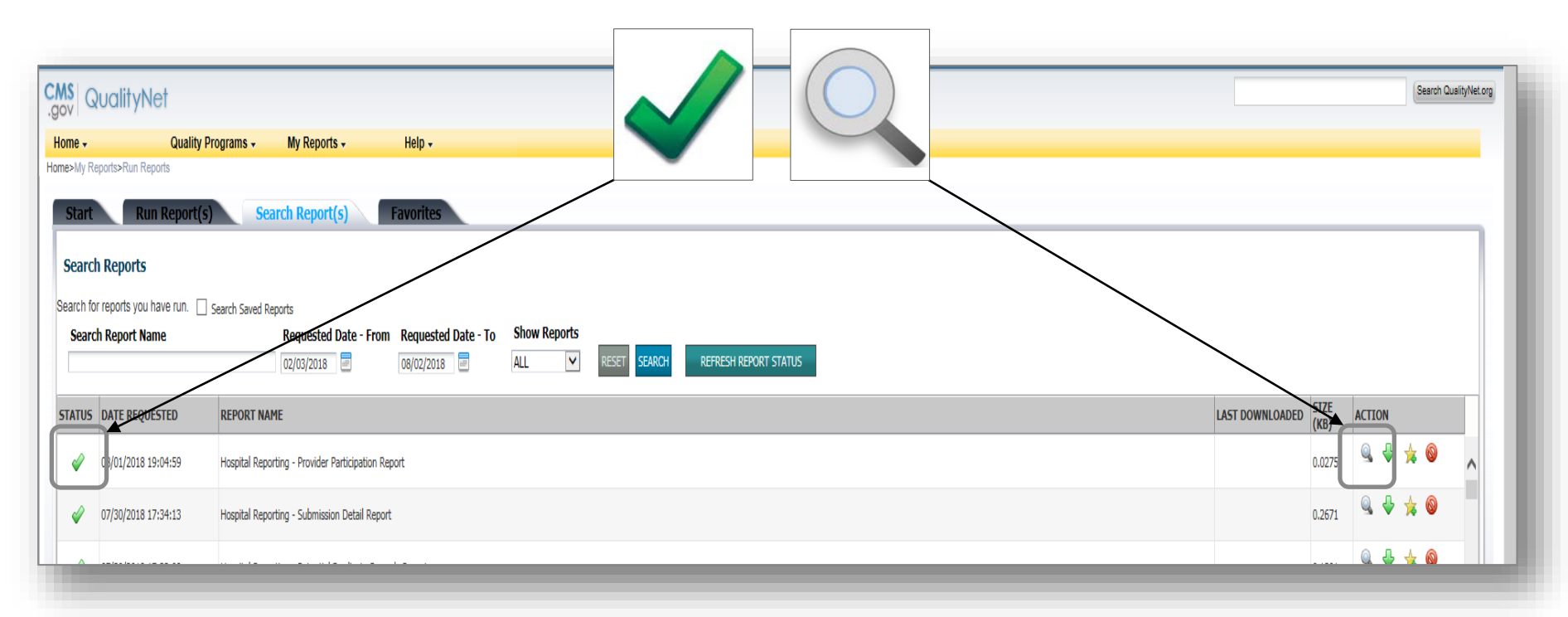

#### **APU and Feedback Reports**

| APU Reports            | Feedback Reports                |
|------------------------|---------------------------------|
| Claims Detail          | Case Status Summary             |
| Provider Participation | Facility, State and National    |
|                        | Measure Designation Summary     |
|                        | Measure Status by Case          |
|                        | Population and Sampling Summary |
|                        | Potential Duplicate Records     |
|                        | Submission Detail               |

#### **Claims Detail: Parameters**

| Home>My Reports>Run Reports                                                       |        |       |            |
|-----------------------------------------------------------------------------------|--------|-------|------------|
| Start Run Report(s) Search Report(s) Favorites                                    |        |       |            |
|                                                                                   |        |       |            |
| Report Parameters                                                                 |        |       |            |
| Select the parameters that define the report you will run, then click RUN REPORT. |        |       |            |
| * Indicates required fields.                                                      |        |       |            |
| Hospital Reporting - Claims Detail Report - IQR                                   |        |       |            |
|                                                                                   |        |       |            |
|                                                                                   |        |       |            |
| * State:                                                                          |        |       |            |
|                                                                                   |        |       |            |
|                                                                                   |        |       |            |
|                                                                                   |        |       |            |
|                                                                                   |        |       |            |
| * Discharge Quarter:                                                              |        |       |            |
| Please select 🔍 🙎                                                                 |        |       |            |
|                                                                                   |        |       |            |
| Measure Set:                                                                      |        |       |            |
|                                                                                   |        |       |            |
|                                                                                   |        |       |            |
|                                                                                   |        |       |            |
| * Report Format:                                                                  |        |       |            |
|                                                                                   |        |       |            |
|                                                                                   |        |       | E          |
|                                                                                   |        |       |            |
|                                                                                   | CANCEL | RESET | RUN REPORT |
|                                                                                   |        |       |            |
|                                                                                   |        |       |            |

#### Purpose

Provides a user with the ability to monitor claims submitted in final action status

#### **Report Parameters**

- 1. State/Provider
- 2. Discharge Quarter
- 3. Measure Set
- 4. Report Format
- 5. [RUN REPORT]

# **Claims Detail Report**

Displays Medicare Fee-for-Service (Part A) finalized claims only, including the following:

- 1. Date of most recent claims data
- 2. Number linked to the beneficiary's claim
- 3. Claim start and end dates
- 4. Corresponding measure set

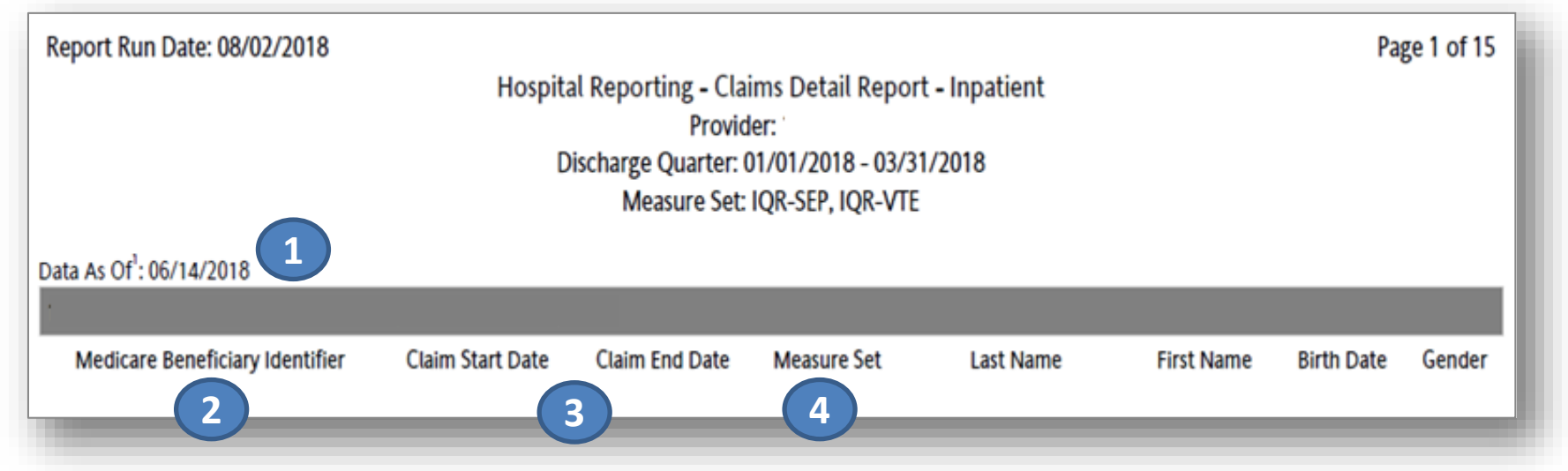

# Provider Participation Report: Parameters

| Start     Run Report(s)     Favorites                                            |        |       |            |
|----------------------------------------------------------------------------------|--------|-------|------------|
| Report Parameters                                                                |        |       |            |
| Select die parameters dat deme die report you will duit, dier click NOPINEL ONT. |        |       |            |
| * Indicates required fields.                                                     |        |       |            |
| Hospital Reporting - Provider Participation Report - IQR                         |        |       |            |
|                                                                                  |        |       |            |
| * State:                                                                         |        |       |            |
|                                                                                  |        |       |            |
|                                                                                  |        |       |            |
| * Provider:                                                                      |        |       |            |
|                                                                                  |        |       |            |
| * Calendar Year:                                                                 |        |       |            |
| Discharge Quarter:                                                               |        |       |            |
| . 3                                                                              |        |       |            |
| * Report Format:                                                                 |        |       |            |
| PDF ✓ 4                                                                          |        |       |            |
|                                                                                  |        |       | 5          |
|                                                                                  | CANCEL | RESET | RUN REPORT |
|                                                                                  |        |       |            |

#### Purpose

Summarizes provider's data submission; however, does not guarantee provider will receive full APU

#### **Report Parameters**

- 1. State/Provider
- 2. Calendar Year
- 3. Discharge Quarter
- 4. Report Format
- 5. [RUN REPORT]

# Provider Participation Report: Clinical Measures

Clinical measures display:

- 1. Total Patient Population
- 2. Total Medicare Claims
- 3. Total Cases Accepted
- 4. Sample Frequency

 Updated nightly with data successfully submitted and processed from the previous day

|                                                 | 3                                 | 2                                  | 1                                     |                                | 4                                                  |
|-------------------------------------------------|-----------------------------------|------------------------------------|---------------------------------------|--------------------------------|----------------------------------------------------|
| Measure Sets <sup>1</sup>                       | Total Cases Accepted <sup>2</sup> | Total Medicare Claims <sup>3</sup> | Total Patient Population <sup>4</sup> | Total Sample Size <sup>4</sup> | Discharge Quarter Sample                           |
|                                                 |                                   |                                    |                                       |                                | Frequency*                                         |
| IQR-SEP                                         | 60                                | 299                                | 577                                   | 60                             | Monthly                                            |
| IQR-VTE - Other VTE Only Patient sub-population | 54                                | 25                                 | 54                                    | 54                             | Not Sampled                                        |
|                                                 |                                   | Total Medicare Claims <sup>3</sup> | Total Patient Population <sup>4</sup> | Total Sample Size <sup>4</sup> | Discharge Quarter Sample<br>Frequency <sup>4</sup> |
| Global Population                               |                                   | 2389                               | 7894                                  | 306                            | Monthly                                            |
|                                                 | Total Cases Accepted <sup>2</sup> |                                    |                                       |                                |                                                    |
| Measure Set: IQR-ED                             | 306                               |                                    |                                       |                                |                                                    |
| Measure Set: IQR-IMM                            | 306                               |                                    |                                       |                                |                                                    |

# Provider Participation Report: PC-01 and HAI

#### PC (PC-01 Elective Delivery)

- 1. Total Numerator
- 2. Total Denominator
- 3. Total Mother Population
- 4. Total Exclusions

#### **IQR-HAI Quality Measure Data**

- 5. IQR-HAI Data Submitted
- 6. Last NHSN File Update

to CMS

|                          |                                  | 2                                  | 3                                        |                                    |                                                     | 4                                                                                  |       |
|--------------------------|----------------------------------|------------------------------------|------------------------------------------|------------------------------------|-----------------------------------------------------|------------------------------------------------------------------------------------|-------|
| Clinical Web-Based Measu | ures                             |                                    |                                          |                                    |                                                     |                                                                                    |       |
| Measure Set: PC          | Total<br>Numerator <sup>11</sup> | Total<br>Denominator <sup>11</sup> | Total Mother<br>Population <sup>11</sup> | Total Sample<br>Size <sup>11</sup> | Discharge Quarter<br>Sample Frequency <sup>11</sup> | Total Exclusions <sup>11</sup>                                                     |       |
| PC-01 Elective Delivery  | No                               | No                                 | No                                       | No                                 | No                                                  | No                                                                                 |       |
|                          |                                  |                                    |                                          |                                    |                                                     | Exclusion                                                                          | Count |
|                          |                                  |                                    |                                          |                                    |                                                     | ICD-10-CM Principal or Other Diagnosis Code<br>for elective delivery <sup>11</sup> | No    |
|                          |                                  |                                    | 5                                        |                                    | 6                                                   | Gestational age patients < 37 or >= 39 weeks<br>gestation <sup>11</sup>            | No    |
|                          |                                  |                                    |                                          |                                    |                                                     | History of Stillbirth <sup>11</sup>                                                | No    |
| IQR-HAI Qua              | lity Measure Data <sup>7</sup>   |                                    | IQR-HAI Data Sub                         | mitted <sup>9</sup>                | Last NHSN File Update                               | to CMS <sup>8</sup>                                                                |       |
|                          |                                  | C.difficile                        | Yes                                      |                                    | 07/31/2018                                          |                                                                                    |       |
|                          |                                  | CAUTI                              | Yes                                      |                                    | 07/31/2018                                          |                                                                                    |       |
|                          |                                  | CLABSI                             | Yes                                      |                                    | 07/31/2018                                          |                                                                                    |       |
| Healthcare P             | ersonnel Influenza               | Vaccination                        | Yes                                      |                                    | 05/16/2018                                          |                                                                                    |       |
|                          | MRSA                             | Bacteremia                         | Yes                                      |                                    | 07/31/2018                                          |                                                                                    |       |
|                          | SSI-Abdominal Hy                 | /sterectomy                        | Yes                                      |                                    | 07/31/2018                                          |                                                                                    |       |
|                          | SSI-Co                           | lon Surgery                        | Yes                                      |                                    | 07/31/2018                                          |                                                                                    |       |

# Case Status Summary Report: Parameters

| CMS<br>.gov QualityNet                                                                 |                  |
|----------------------------------------------------------------------------------------|------------------|
| Home - Quality Programs - My Reports - Help -                                          | _                |
| Home>My Reports>Run Reports                                                            |                  |
| Start Run Report(s) Favorites                                                          |                  |
| Hospital Reporting - Case Status Summary Report - IQR                                  | _                |
|                                                                                        | _                |
| * State:                                                                               | _                |
| Provider:                                                                              |                  |
|                                                                                        | _                |
| * Discharge Quarter:       Please select                                               | _                |
| Submitter:<br>(To select Submitter you must select a Provider and a Discharge Quarter) |                  |
| Measure Set:                                                                           |                  |
| * Report Format: 5                                                                     |                  |
|                                                                                        | 6                |
| CANCEL                                                                                 | RESET RUN REPORT |
|                                                                                        |                  |

#### Purpose

Provides a total of unique cases submitted to the CMS Clinical Warehouse by measure set for the specified discharge period

#### **Report Parameters**

- 1. State/Provider
- 2. Discharge Quarter
- 3. Submitter
- 4. Measure Set
- 5. Report Format
- 6. [RUN REPORT]

# **Case Status Summary Report**

Report displays:

- 1. Measure set
- 2. Total number of unique cases submitted
- 3. Total number of cases accepted
- 4. Total number of cases rejected

- Duplicate submissions of the same case are counted only once.
- ✓ Deleted cases and test cases are removed from all case counts.

| 1                                       | 2                                   | 3                           | 4                           |
|-----------------------------------------|-------------------------------------|-----------------------------|-----------------------------|
| Measure Set                             | Unique Cases Submitted <sup>1</sup> | Cases Accepted <sup>2</sup> | Cases Rejected <sup>3</sup> |
| IQR-ED                                  | 306                                 | 306                         | 0                           |
| IQR-IMM                                 | 306                                 | 306                         | 0                           |
| IQR-SEP                                 | 60                                  | 60                          | 0                           |
| IQR-VTE                                 | 54                                  | 54                          | 0                           |
| VTE - Other VTE Only (sub-population 3) | 54                                  | 54                          | 0                           |
|                                         |                                     |                             |                             |

## Facility, State and National Report: Parameters

| Start Run Report(s) Search Report(s) Favorites                                                                                                    |        |       |        |
|----------------------------------------------------------------------------------------------------|--------|-------|--------|
| Report Parameters<br>Select the parameters that define the report you will run, then click RUN REPORT.                                                                    |        |       |        |
| * Indicates required fields.                                                                                                    |        |       |        |
| Hospital Reporting - Facility, State and National Report - IQR                                                                                                    |        |       |        |
| <sup>■</sup> State:<br>Please select V<br><b>1</b><br><b>Provider:</b><br>V                                                                                               |        |       |        |
| Discharge Quarter:     Please select     Iv     (State and National columns will display blank until approximately 30 days after the submission deadline for the quarter) |        |       |        |
| Measure Set:                                                                                                    |        |       |        |
| Report Format:                                                                                                    |        |       |        |
|                                                                                                    |        |       | 5      |
|                                                                                                    | CANCEL | RESET | RUN RE |
|                                                                                                    |        |       |        |

8/29/2018

#### Purpose

Summarizes and compares by quarter data for measure(s) at facility, state, and national levels

#### **Report Parameters**

- 1. State/Provider
- 2. Discharge Quarter
- 3. Measure Set
- 4. Report Format
- 5. [RUN REPORT]

# Facility, State and National Report: Clinical Measures

Report data include:

- 1. Number of hospital records abstracted for a provider
- 2. Number of cases that met the intent for the measure (Numerator)
- Number of cases in the measure population successfully accepted (Denominator)
- 4. Percentage included in the denominator that is included in the numerator

- ✓ All data and calculations are obtained from cases that have been successfully accepted into the CMS Clinical Warehouse.
- ✓ State and National columns will display blank until approximately 30 days after the submission deadline for the quarter.

|                             |                                                              | Facility  |             |               | State <sup>1</sup> |             |               | National <sup>1</sup> |             |            |
|-----------------------------|--------------------------------------------------------------|-----------|-------------|---------------|--------------------|-------------|---------------|-----------------------|-------------|------------|
| IQR-SEP Data                |                                                              |           |             |               |                    |             |               |                       |             |            |
| Medical Records Abstracted: |                                                              |           | 60          |               |                    | 2,068       |               |                       | 229,259     |            |
| Measure Set: IQR-SEP        |                                                              | Numerator | Denominator | % of<br>Total | Numerator          | Denominator | % of<br>Total | Numerator             | Denominator | % of Total |
| SEP-1 Ear<br>Sep            | SEP-1 Early Management Bundle, Severe<br>Sepsis/Septic Shock |           | 28          | 25%           | 525                | 1,029       | 51%           | 61,053                | 118,863     | 51%        |

#### Facility, State and National Report: PC-01 and HAI

|                                            |                                                                      |                |                                                   | Facility                                               |                                                  |                                          | State <sup>1</sup>                                                   |                                                    |                                                       | National <sup>1</sup>                    |                                                    |                                                       |                                         |
|--------------------------------------------|----------------------------------------------------------------------|----------------|---------------------------------------------------|--------------------------------------------------------|--------------------------------------------------|------------------------------------------|----------------------------------------------------------------------|----------------------------------------------------|-------------------------------------------------------|------------------------------------------|----------------------------------------------------|-------------------------------------------------------|-----------------------------------------|
| IQR-PC Data                                |                                                                      |                |                                                   |                                                        |                                                  |                                          |                                                                      |                                                    |                                                       |                                          |                                                    |                                                       |                                         |
| Measure Set:                               | IQR-PC                                                               |                |                                                   |                                                        |                                                  |                                          |                                                                      |                                                    |                                                       |                                          |                                                    |                                                       |                                         |
| Measure                                    | Exclusio                                                             | on Nu          | umerator [                                        | Denominator                                            | % of Total Ex                                    | clusion Numer<br>Count                   | ator Denominator                                                     | % of Total                                         | Exclusion<br>Count                                    | Numerator                                | Denominator                                        | % of Total                                            | Exclusion<br>Count                      |
| PC-01<br>Elective<br>Delivery <sup>6</sup> |                                                                      |                | 0                                                 | 159                                                    | 0                                                | 5                                        | 591                                                                  | 1                                                  |                                                       | 789                                      | 49,271                                             | 2                                                     |                                         |
|                                            | ICD-10-CM<br>Principal or<br>Diagnosis C<br>for elective<br>delivery | Other<br>ode   |                                                   |                                                        |                                                  | 0                                        |                                                                      |                                                    | 1,783                                                 |                                          |                                                    |                                                       | 261,583                                 |
|                                            | Gestational<br>patients <37<br>39 weeks<br>gestation                 | age<br>′ or >= |                                                   |                                                        |                                                  | 92                                       |                                                                      |                                                    | 1,587                                                 |                                          |                                                    |                                                       | 155,756                                 |
|                                            | History of St                                                        | illbirth       |                                                   |                                                        |                                                  | 1                                        |                                                                      |                                                    | 9                                                     |                                          |                                                    |                                                       | 5,894                                   |
|                                            | Total Exclus<br>Count                                                | ion            |                                                   |                                                        |                                                  | 93                                       |                                                                      |                                                    | 3,379                                                 |                                          |                                                    |                                                       | 423,233                                 |
|                                            |                                                                      |                |                                                   |                                                        | Facility                                         |                                          |                                                                      |                                                    | State <sup>1</sup>                                    |                                          |                                                    | National <sup>1</sup>                                 |                                         |
| IQR-HAI Data                               |                                                                      |                |                                                   |                                                        |                                                  |                                          |                                                                      |                                                    |                                                       |                                          |                                                    |                                                       |                                         |
|                                            |                                                                      | Locations      | Number of<br>Observed<br>Infections<br>(Numerator | f Number o<br>Predicted<br>Infections<br>r) (Denominat | f Standardiz<br>I Infection Ra<br>s (SIR)<br>or) | ed Device Days/Pa<br>atio Days/Procedure | tient Last NHSN File<br>es <sup>2,5</sup> Update to CMS <sup>4</sup> | Number of<br>Observed<br>Infections<br>(Numerator) | Number of<br>Predicted<br>Infections<br>(Denominator) | Standardized<br>Infection Ratio<br>(SIR) | Number of<br>Observed<br>Infections<br>(Numerator) | Number of<br>Predicted<br>Infections<br>(Denominator) | Standardized<br>Infection Rati<br>(SIR) |
| Measure Set: I                             | QR-HAI                                                               |                |                                                   |                                                        |                                                  |                                          |                                                                      |                                                    |                                                       |                                          |                                                    |                                                       |                                         |
| C.difficile                                |                                                                      | ALL            | 16                                                | 24.004                                                 | 0.667                                            | 32,486                                   | 05/22/2018                                                           | 202                                                | 215.302                                               | 0.938                                    | 19,329                                             | 24,803.902                                            | 0.779                                   |
| CAUTI                                      |                                                                      | COMBINED       | 7                                                 | 5.243                                                  | 1.335                                            | 4,352                                    | 05/16/2018                                                           | 31                                                 | 44.417                                                | 0.698                                    | 4,751                                              | 5,455.314                                             | 0.871                                   |
| CLABSI                                     |                                                                      | COMBINED       | 4                                                 | 5.643                                                  | 0.709                                            | 5,441                                    | 05/16/2018                                                           | 26                                                 | 35.079                                                | 0.741                                    | 3,709                                              | 4,540.061                                             | 0.817                                   |
| MRSA Bacteremi                             | ia                                                                   | ALL            | 4                                                 | 1.680                                                  | 2.381                                            | 35,558                                   | 05/22/2018                                                           | 13                                                 | 19.679                                                | 0.661                                    | 2,013                                              | 2,319.019                                             | 0.868                                   |
|                                            | lysterectomy                                                         | ALL            | 1                                                 | 1,106                                                  | 0.904                                            | 138                                      | 05/16/2018                                                           | 9                                                  | 7.958                                                 | 1.131                                    | 505                                                | 614.316                                               | 0.822                                   |
| SSI-Abdominal H                            | yotorootoniy                                                         |                |                                                   |                                                        |                                                  |                                          |                                                                      | -                                                  |                                                       |                                          |                                                    |                                                       |                                         |

# Measure Designation Summary: Parameters

| Indicates required fields. |                           |           |        |       |
|----------------------------|---------------------------|-----------|--------|-------|
| Hospital Reporting - Measu | e Designation Summary Rep | ort - IQR |        |       |
|                            |                           |           |        |       |
| * State:                   |                           |           |        |       |
|                            | ]                         |           |        |       |
|                            |                           |           |        |       |
| * Provider:                |                           |           |        |       |
|                            | 1                         |           |        |       |
| * Discharge Quarter:       |                           |           |        |       |
| Please select 🗸            | 2                         |           |        |       |
|                            |                           |           |        |       |
| Measure Set:               |                           |           |        |       |
|                            |                           |           |        |       |
| Designation Status:        |                           |           |        |       |
| Selected V                 |                           |           |        |       |
| 4                          |                           |           |        |       |
|                            |                           |           |        |       |
| * Report Format:           |                           |           |        |       |
| 5                          |                           |           |        |       |
|                            |                           |           |        |       |
|                            |                           |           |        |       |
|                            |                           |           | CANCEL | RESET |

#### Purpose

Allows a user to view a summary of measures and data submission designation status

#### **Report Parameters**

- 1. State/Provider
- 2. Discharge Quarter
- 3. Measure Set
- 4. Designation Status
- 5. Report Format
- 6. [RUN REPORT]

# Measure Designation Summary Report

Report displays:

- 1. Designation status
- 2. Most recent designation date and time
- 3. User responsible for the most recent designation
- ✓ Measures required for the Hospital IQR Program cannot be deselected.

|                    | (2)                                                                                        | (3)                                                                                                    |
|--------------------|--------------------------------------------------------------------------------------------|----------------------------------------------------------------------------------------------------|
| Designation Status | Designation Date and Time                                                                  | User                                                                                                    |
|                    |                                                                                            |                                                                                                    |
| Selected           | 09/28/2017 01:26                                                                           | LOAD CART MEAS DESGNTN                                                                                                    |
| Selected           | 09/28/2017 01:26                                                                           | LOAD_CART_MEAS_DESGNTN                                                                                                    |
|                    |                                                                                            |                                                                                                    |
| Selected           | 09/28/2017 01:26                                                                           | LOAD_CART_MEAS_DESGNTN                                                                                                    |
|                    |                                                                                            |                                                                                                    |
| Selected           | 09/28/2017 01:26                                                                           | LOAD CART MEAS DESGNTN                                                                                                    |
|                    |                                                                                            |                                                                                                    |
| Selected           | 09/28/2017 01:26                                                                           | LOAD CART MEAS DESGNTN                                                                                                    |
|                    | Designation Status<br>Selected<br>Selected<br>Selected<br>Selected<br>Selected<br>Selected | Designation Status         Designation Date and Time           Selected         09/28/2017 01:26           Selected         09/28/2017 01:26           Selected         09/28/2017 01:26           Selected         09/28/2017 01:26           Selected         09/28/2017 01:26           Selected         09/28/2017 01:26           Selected         09/28/2017 01:26           Selected         09/28/2017 01:26 |

### Measure Status by Case: Parameters

| * State:                               |                             |                        |  |  |
|----------------------------------------|-----------------------------|------------------------|--|--|
|                                        | •                           |                        |  |  |
| * Provider:                            |                             |                        |  |  |
| * Discharge Quarter:<br>Please select  | 2                           |                        |  |  |
| Submitter:<br>(To select Submitter you | I must select a Provider an | d a Discharge Quarter) |  |  |
| Measure Set:                           | 4                           |                        |  |  |
| * Report Format:                       |                             |                        |  |  |
|                                        |                             |                        |  |  |

#### Purpose

Displays detailed information of individual cases, which includes measure inclusion status and reason for exclusion

#### **Report Parameters**

- 1. State/Provider
- 2. Discharge Quarter
- 3. Submitter
- 4. Measure Set
- 5. Report Format
- 6. [RUN REPORT]

### **Measure Status by Case Report**

Report displays:

- 1. Population eligibility
- 2. Whether case was included in the numerator
- 3. If the case was excluded from the measure
- 4. If excluded, the reason for the exclusion

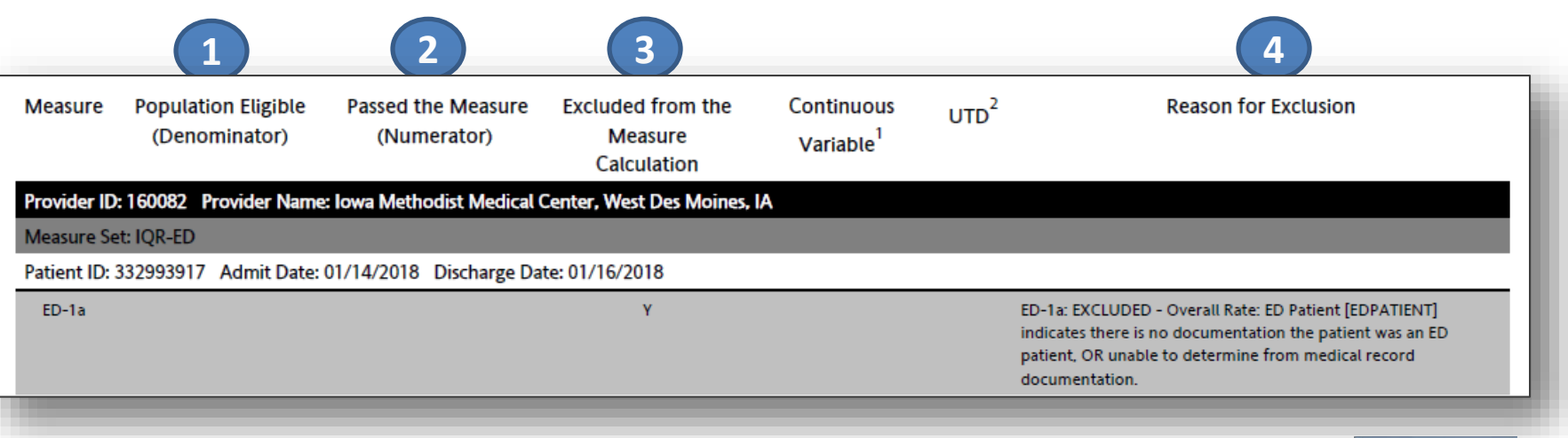

 ✓ Rejected cases are not included in this report.

# Population and Sampling Summary: Parameters

5

| Hospital Reporting               | ds.<br>- Population and Sa | ampling Summary Re | port - IQR |  |
|----------------------------------|----------------------------|--------------------|------------|--|
| * State:                         | T                          |                    |            |  |
| * Provider:                      |                            |                    |            |  |
| * Discharge Qua<br>Please select | arter:                     |                    |            |  |
| * Population Ty                  | pe:                        |                    |            |  |
| * Report Forma                   | t:                         |                    |            |  |

#### Purpose

Provides population and sampling data for Medicare and Non-Medicare patients by discharge quarter, by month, for each measure set

#### **Report Parameters**

- 1. State/Provider
- 2. Discharge Quarter
- 3. Population Type
- 4. Report Format
- 5. [RUN REPORT]

# Population and Sampling Summary Report

Displays the measure set:

- 1. Sampling Frequency
- 2. Total Population Size for Medicare and Non-Medicare
- 3. Total Sample Size for Medicare and Non-Medicare

- ✓ Data may be submitted per XML file or the Population and Sampling application in the QualityNet Secure Portal.
- "N/A" indicates population and sample size data have not been submitted.

| IQR-Global Pop<br>Sampling Frequence | ulation: IQR-GLOBAL<br>y: Monthly |                               | 2                        |                           |                               | 3                 |
|--------------------------------------|-----------------------------------|-------------------------------|--------------------------|---------------------------|-------------------------------|-------------------|
|                                      | Population - Medicare             | Population - Non-<br>Medicare | Total Population<br>Size | Sample Size -<br>Medicare | Sample Size -<br>Non-Medicare | Total Sample Size |
| Jan - 18                             | 996                               | 1695                          | 2691                     | 38                        | 64                            | 102               |
| Feb - 18                             | 887                               | 1591                          | 2478                     | 38                        | 64                            | 102               |
| Mar - 18                             | 999                               | 1726                          | 2725                     | 40                        | 62                            | 102               |
| Total                                | 2882                              | 5012                          | 7894                     | 116                       | 190                           | 306               |

# Potential Duplicate Records Report: Parameters

4

| otential Duplicate Recor | rds Report - IOR |         |         |
|--------------------------|------------------|---------|---------|
| Acidal Dupitate Recoi    | αι νείου ε. τζιν |         |         |
| <b>v</b>                 |                  |         |         |
|                          |                  |         |         |
| r.                       |                  |         |         |
| 2                        |                  |         |         |
|                          |                  |         |         |
|                          | r:<br>2          | r:<br>2 | r:<br>2 |

#### Purpose

Identifies potential duplicate records submitted to the CMS Clinical Warehouse

#### **Report Parameters**

- 1. State/Provider
- 2. Discharge Quarter
- 3. Report Format
- 4. [RUN REPORT]

# **Potential Duplicate Records Report**

Displays patient information, including:

- 1. Admit/Discharge Date
- 2. Patient ID
- 3. First/Last Name
- 4. Birth Date

- ✓ Multiple records submitted for the same patient stay are considered duplicates.
- ✓ Duplicate records should be deleted prior to the submission deadline.

| 1             |                   |                | 2             |              | 3             |     | 4          |                |                |                                 |                        |                       |                          |                |
|---------------|-------------------|----------------|---------------|--------------|---------------|-----|------------|----------------|----------------|---------------------------------|------------------------|-----------------------|--------------------------|----------------|
| Admit<br>Date | Discharge<br>Date | Measure<br>Set | Patient<br>ID | Last<br>Name | First<br>Name | Sex | Birth Date | Postal<br>Code | Upload<br>Date | File Name                       | Upload<br>User<br>Name | Upload<br>Batch<br>ID | Import<br>Provider<br>ID | Matching<br>ID |
| Provider ID:  |                   |                |               |              |               |     |            |                |                |                                 |                        |                       |                          |                |
| 09/27/2017    | 10/20/2017        | IQR-ED         | 2521          |              |               | F   | 06/21/1940 | 28719          | 05/07/2018     | 340156_2521_20170927ED_04810.xm | l                      | 2259221               | 340156                   | 36495          |
| 09/27/2017    | 10/02/2017        | IQR-ED         | 2521          |              |               | F   | 06/21/1940 | 28719          | 05/11/2018     | 340156_2521_20170927ED_57057.xm | l                      | 2262636               | 340156                   | 36495          |

### Submission Detail Report: Parameters

| rt Run Report(                        | (s) Search Report(s) Favorites                  |
|---------------------------------------|-------------------------------------------------|
| * State:                              |                                                 |
| * Provider:                           | <b>1</b>                                        |
| * Discharge Quarter:<br>Please select | ✓ 2                                             |
| Submitter:                            | <b>3</b>                                        |
| File Status:                          | must select a Provider and a Discharge Quarter) |
|                                       |                                                 |
| Measure Set:                          | 5                                               |
| Action Code:                          | <b>6</b>                                        |
| Message Type:                         | . 7                                             |
|                                       | _                                               |

#### Purpose

Provides detailed file information for each case submitted, grouped by measure set

#### **Report Parameters**

- 1. State/Provider
- 2. Discharge Quarter
- 3. Submitter
- 4. File Status
- 5. Measure Set
- 6. Action Code
- 7. Message Type

# **Submission Detail Report**

The Submission Detail Report displays:

- 1. Admit/Discharge Date
- 2. Date uploaded to the warehouse
- 3. Action Code: Added/Deleted
- 4. File Status: Accepted/Rejected
- 5. Message: measure/message with details

| $\checkmark$ | The report includes    |
|--------------|------------------------|
|              | all submissions for a  |
|              | particular case rather |
|              | than just the most     |
|              | recent submission.     |

| Batch ID           | Admit Date     | Discharge Date                                                                                                    | Upload Date                                 | Action Code                 | File Name                            | File Status  |
|--------------------|----------------|----------------------------------------------------------------------------------------------------|---------------------------------------------|-----------------------------|--------------------------------------|--------------|
| ovider ID:         |                |                                                                                                    |                                             |                             |                                      |              |
| easure Set: IQR-ED |                |                                                                                                    |                                             |                             |                                      |              |
| atient ID:         |                |                                                                                                    |                                             |                             |                                      |              |
| 2274631            | 01/14/2018     | 01/16/2018                                                                                                    | 07/05/2018                                  | Add                         | 201807032119402400200<br>0054195.xml | Accepted     |
| 5                  | Message: 60820 | ED-1a: EXCLUDED - Overall Rate: ED<br>determine from medical record doct                                                                                                    | Patient [EDPATIENT] indicate<br>Imentation. | es there is no documentatio | n the patient was an ED patient,     | OR unable to |
|                    | Message: 60850 | ED-1b: EXCLUDED - Reporting Measure: ED Patient [EDPATIENT] indicates there is no documentation the patient was an ED patient, OR unable to<br>determine from medical record documentation. |                                             |                             |                                      |              |

## Hospital IQR Program Reports: APU and Feedback

| Report                                 | Description                                                                                                    |
|----------------------------------------|----------------------------------------------------------------------------------------------------|
| IQR Hospital Reporting – Annual Payme  | ent Update Reports                                                                                                    |
| Provider Participation Report          | Displays a summary of requirements data for participation in the Hospital IQR Program.                                                          |
| Claims Detail Report                   | Identifies CMS claims that are in final-action status in the CMS Claims Warehouse.                                                              |
| Confidence Interval Report             | Displays cumulative and quarterly estimated reliability, along with the validation confidence interval                                          |
|                                        | upper bound and lower bound for the inpatient annual payment update for hospitals that were selected                                            |
|                                        | for validation.                                                                                                    |
| IQR Hospital Reporting – Feedback Rep  | ports                                                                                                    |
| Case Status Summary Report             | Displays summary case submission status for the CMS Clinical Warehouse (number of cases                                                         |
|                                        | submitted, accepted, and rejected).                                                                                                    |
| Facility, State and National Report    | Displays provider data; summarizes and compares the data at the facility, state, and national level                                             |
|                                        | by quarter.                                                                                                    |
| Measure Designation Summary Report     | Displays a summary of measures and the data submission designation status by provider and reporting                                             |
|                                        | period. The report displays the designation status, most recent designation date and time, and the user                                         |
|                                        | responsible for the most recent designation.                                                                                                    |
| Measure Status by Case Report          | A detailed report of individual cases, which includes measure-inclusion status and reason for exclusion.                                        |
|                                        | For each case, the report provides detailed information on the population eligibility (denominator),                                            |
|                                        | whether each case was included in the numerator of excluded from the measure calculation, and, if                                               |
| Population and Sampling Summary Poport | Excluded, the reason for the exclusion.<br>Displays summary information of population and sampling data for cases for Medicare and Non-Medicare |
| ropulation and Sampling Summary Report | natients by quarter measure set, and provider                                                                                                   |
| Population Submission Report           | Displays information regarding the submission of population and sampling data. Gives vendors the                                                |
|                                        | ability to confirm whether their XML file submitted with population and sampling data was added or                                              |
|                                        | deleted from the CMS Clinical Warehouse. The report includes information as to whether the data were                                            |
|                                        | successfully accepted, and if not, indicates any errors related to rejection.                                                                   |
| Potential Duplicate Records Report     | Identifies potential duplicate records submitted to the CMS Clinical Warehouse.                                                                 |
| Submission Detail Report               | Displays detailed file information of selected uploaded data grouped by provider. Displays if the                                               |
|                                        | individual patient file was accepted/rejected, the date it was uploaded, admission and discharge date, if                                       |
|                                        | there were any critical edits, and the individual measure outcomes.                                                                             |
| Submission Summary Report              | Displays summary information of selected uploaded data.                                                                                         |
| Vendors Authorized to Upload Data      | Displays a list of vendors authorized by a hospital to submit hospital data on its behalf.                                                      |

# Hospital IQR Program Reports: EHR, HCAHPS, and Data Validation

| Report                                     | Description                                                                                                    |
|--------------------------------------------|----------------------------------------------------------------------------------------------------|
| IQR EHR Hospital Reporting – Feedba        | ack Reports                                                                                                    |
| eCQM Performance Summary Report            | Displays summary information for selected providers and their related eCQM performance. The report displays detailed information for selected patient encounters and the related eCQM performance. The report will display one measure message for the final population outcome of each eCQM related to a patient episode of care associated with the uploaded record(s).                                                            |
| eCQM Submission Status Report              | Is a per-provider report of the status of individual eCQMs and the dates and times they were submitted to CMS. The report includes all the eCQM submissions for the selected provider(s) and submitter(s).                                                                                                    |
| Submission Detail Report                   | The report reflects the status of individual QRDA files submitted to CMS under the EHR Incentive Program and the Hospital IQR Program. The report includes all submissions for a particular provider within the user-specified date range. This report will display the feedback messages associated with the validation of each file that was submitted. Only the critical error messages that cause file rejections are displayed. |
| Submission Summary Report                  | Displays summary information for selected uploaded EHR data. The report summarizes the eCQMs submitted to CMS through the Hospital eCQM receiving system. The report displays counts of accepted, rejected, and deleted files and the count of eCQMs in those files.                                                                                                    |
| Vendors Authorized to Upload Data          | Displays a list of vendors authorized by a hospital to submit eCQM data on its behalf.                                                                                                    |
| IQR HCAHPS Warehouse Feedback R            | eports                                                                                                    |
| Data Review and Correction Report          | Displays a frequency distribution of every variable submitted as part of patients' perspectives on<br>Hospital Compare.                                                                                                    |
| Hospital Authorizing Vendor to Upload Data | Displays hospitals that have authorized the vendor to upload HCAHPS data. The report includes authorized transmission information.                                                                                                    |
| Warehouse Data Submission<br>Detail Report | Displays detailed file information of selected uploaded data.                                                                                                    |
| Warehouse Provider Survey Status           | Summary of HCAHPS Data Warehouse provider survey submission status per discharge month (number                                                                                                    |
| Summary Report                             | of administrative and survey data accepted).                                                                                                    |
| IQR Hospital Reporting – Data Validat      | ion Reports                                                                                                    |
| Case Detail Report                         | Provides a list of all elements abstracted compared to the CDAC re-abstraction on each case.                                                                                                    |
| Case Selection Report                      | Displays patient-identifying information available in the CMS Clinical Warehouse pertaining to the cases<br>selected for validation.                                                                                                    |
| Validation Summary Report                  | Provides a high-level summary of the validation reliability rate for each abstracted case.                                                                                                    |

# Hospital IQR Program Reports: VBP and Public Reporting

| Report                                           | Description                                                                                                    |  |  |
|--------------------------------------------------|----------------------------------------------------------------------------------------------------|--|--|
| R Hospital VBP – Feedback Reports                |                                                                                                    |  |  |
| Value-Based Percentage<br>Payment Summary Report | Allows hospitals to view their payment percentage information for the Hospital VBP Program. The report displays information regarding the provider's overall Hospital VBP Program eligibility; the Total Performance Score; and detailed data for all domains, dimensions, and measures required for the Hospital VBP Program. |  |  |
| Baseline Measures Report                         | Allows hospitals to review their baseline period performance for all domains and measures included in the Hospital VBP Program.                                                                                                    |  |  |
| IQR Public Reporting – Preview Reports           |                                                                                                    |  |  |
| Inpatient Preview Reports                        | Provides a preview of a hospital's performance on the hospital quality measures that for a selected preview period will be publicly reported on the <i>Hospital Compare</i> website.                                                                                                    |  |  |

#### Hospital IQR Program Reports: HSRs

| Report                                                          | Description                                                                                                    |
|-----------------------------------------------------------------|----------------------------------------------------------------------------------------------------|
| IQR HSRs<br>(HSRs are only available through Secure Fi          | le Transfer upload – not available to run through the system on demand.)                                                                                                    |
| Recalibrated PSIs                                               | Provides hospitals with their detailed measure results, discharge-level data, and state and national results for the recalibrated PSIs. Reports are distributed during the preview period. Hospitals review HSRs before CMS releases the recalibrated PSI measures on <i>Hospital Compare</i> and Data.Medicare.gov. Released annually. |
| Mortality Measures                                              | Provides hospitals with their detailed measure results, discharge-level data, and state and national results for the AMI, COPD, HF, Pneumonia, Stroke, and CABG mortality measures. Released annually.                                                                                                    |
| Readmission Measures                                            | Provides hospitals with their detailed measure results, discharge-level data, and state and national results for the AMI, HF, Pneumonia, COPD, Stroke, THA/TKA, CABG, and Hospital-Wide readmission measures. Released annually.                                                                                                    |
| Complication Measure                                            | Provides hospitals with their detailed measure results, discharge-level data, and state and national results for the THA/TKA complication measure. Released annually.                                                                                                    |
| MSPB Measure                                                    | Provides statistics regarding the hospital's performance on the MSPB measure and a comparison of its performance to the performance of other hospitals in its state and across the nation. Released annually.                                                                                                    |
| Payment Measures                                                | Provides hospitals with their detailed measure results, discharge-level data, and state and national results for the AMI, HF, Pneumonia, and THA/TKA payment measures. Released annually.                                                                                                    |
| EDAC Measures                                                   | Provides hospitals with their detailed measure results, discharge-level data, and state and national results for the AMI and HF EDAC measures. Released annually.                                                                                                    |
| CEBP Measures                                                   | Provides hospitals with their detailed measure results, discharge-level data, and state and national results for the Kidney/UTI, Cellulitis, and GI payment measures. Released annually.                                                                                                    |
| Hospital VBP Program Mortality and<br>PSI 90 Composite Measures | Provides hospitals with their detailed measure results, discharge-level data, and state and national results for the Hospital VBP Program 30-day AMI, HF, and Pneumonia mortality measures and the PSI 90 Composite measure. Released annually.                                                                                         |
|                                                                 | <b>Note:</b> The PSI 90 Composite measure was removed from the Hospital VBP Program, beginning in FY 2019; hospitals will no longer receive the PSI 90 Composite measure HSR for the Hospital VBP Program.                                                                                                    |
| Hospital VBP Program MSPB Measure                               | Provides statistics regarding the hospital's performance on the MSPB measure and a comparison of its performance to the performance of other hospitals in its state and across the nation. Released annually.                                                                                                    |
| Star Ratings                                                    | Provides overall hospital rating (1–5 stars) and summary score, group scores and group performance categories, standardized measure-level data used in the star rating calculation, and measure-loading coefficients used in the star rating calculation. Released biannually.                                                          |

# **Hospital IQR Program Resources**

#### **Hospital IQR Program General Questions**

https://cms-ip.custhelp.com

(866) 800-8765 or (844) 472-4477, 7 a.m. to 7 p.m. ET Monday through Friday (except holidays)

#### **Inpatient Live Chat**

www.QualityReportingCenter.com/Inpatient

#### Website and Monthly Web Conferences

www.QualityReportingCenter.com

#### Secure Fax

(877) 789-4443

#### **ListServes**

www.QualityNet.org

# **Hospital IQR Program Useful Tools**

#### **Quality Reporting Center**

- Checklists
- Population and Sampling Data tutorial
- Accessing PPR tutorial
- Quick Support Reference Card
- Hospital IQR Quick Start Guide: Accessing and Using Your PPR

#### <u>QualityNet</u>

- Important dates and deadlines
- IPPS Measure Exception Form
- Reporting quarter for FY 2020 payment determination
- Hospital IQR Program changes: FY 2020 payment determination
- ECE Form
- Hospital IQR FY 2020 measures
- Acute care hospital quality improvement program measures FY 2020

Navigating Hospital IQR Program Reports: Tips to Access, Run, and Review

#### **Continuing Education**

# **Continuing Education (CE) Approval**

This program has been approved for CE credit for the following boards:

- National credit
  - Board of Registered Nursing (Provider #16578)

#### • Florida-only credit

- Board of Clinical Social Work, Marriage & Family Therapy and Mental Health Counseling
- Board of Registered Nursing
- o Board of Nursing Home Administrators
- o Board of Dietetics and Nutrition Practice Council
- Board of Pharmacy

**NOTE:** To verify CE approval for any other state, license, or certification, please check with your licensing or certification board.

# **CE Credit Process: Three Steps**

- 1. Complete the ReadyTalk<sup>®</sup> survey that will pop up after the webinar
- 2. Register on the HSAG Learning Management Center for the certificate
- 3. Print out your certificate

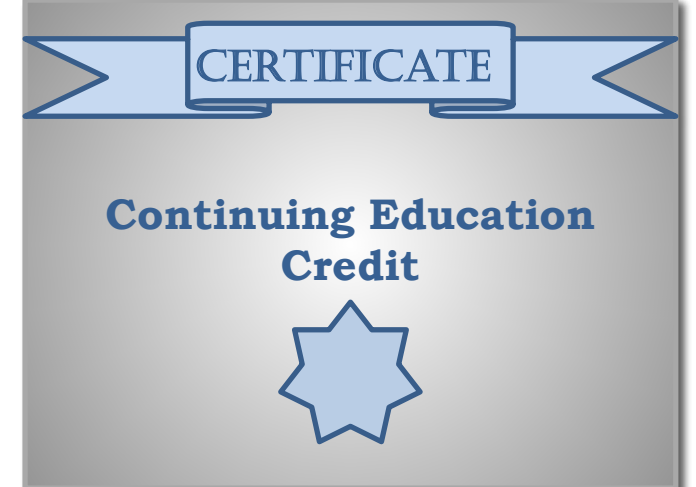

**NOTE:** An additional survey will be sent to all registrants within the next 48 hours.

#### **CE Credit Process: Survey**

| Please provide any additional comm | ents                                      |
|------------------------------------|-------------------------------------------|
|                                    | $\hat{\checkmark}$                        |
| 0. What is your overall level      | of satisfaction with this presentation?   |
| Very satisfied                     |                                           |
| Somewhat satisfied                 |                                           |
| Neutral                            |                                           |
| Somewhat dissatisfied              |                                           |
| Very dissatisfied                  |                                           |
|                                    | $\checkmark$                              |
| 1. What topics would be of         | nterest to you for future presentations?  |
| 1. What topics would be of i       | nterest to you for future presentations?  |
| 11. What topics would be of i      | nterest to you for future presentations?  |
| 11. What topics would be of i      | Interest to you for future presentations? |

#### **CE Credit Process: Certificate**

Thank you for completing our survey!

Please click on one of the links below to obtain your certificate for your state licensure.

You must be registered with the learning management site.

New User Link:

https://lmc.hshapps.com/register/default.aspx?ID=da0a12bc-db39-408f-b429-d6f6b9ccb1ae

Existing User Link:

https://lmc.hshapps.com/test/adduser.aspx?ID=da0a12bc-db39-408f-b429-d6f6b9ccb1ae

Note: If you click the 'Done' button below, you will not have the opportunity to receive your certificate without participating in a longer survey.

Done

# **Register for Credit**

#### **New User**

Use personal email and phone. Go to email address; finish process.

#### **Existing User**

Entire email is your user name. You can reset your password.

| Learning Center Registration: OQR: 2015 Spe | cifications Manual Update - 1-21- |                                                      |   |
|---------------------------------------------|-----------------------------------|------------------------------------------------------|---|
| 2015                                        |                                   | Secure Login      User Hame     Password      Log in |   |
|                                             |                                   |                                                      |   |
|                                             |                                   |                                                      | _ |

#### **Thank You for Attending**

#### Disclaimer

This presentation was current at the time of publication and/or upload onto the *Quality Reporting Center* and *QualityNet* websites. Medicare policy changes frequently. Any links to Medicare online source documents are for reference use only. In the case that Medicare policy, requirements, or guidance related to this presentation change following the date of posting, this presentation will not necessarily reflect those changes; given that it will remain as an archived copy, it will not be updated.

This presentation was prepared as a service to the public and is not intended to grant rights or impose obligations. Any references or links to statutes, regulations, and/or other policy materials included in the presentation are provided as summary information. No material contained therein is intended to take the place of either written laws or regulations. In the event of any conflict between the information provided by the presentation and any information included in any Medicare rules and/or regulations, the rules and regulations shall govern. The specific statutes, regulations, and other interpretive materials should be reviewed independently for a full and accurate statement of their contents.